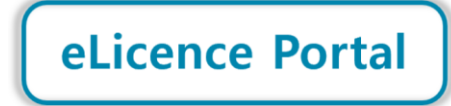

Guide – October 2022

By creating a profile on the eLicence Portal, you will be able to **view your Renewal Notice** and other licence details, **process your renewal payment online** and **download a Confirmation of Renewal**.

The launch of this portal is a significant step in the digital transformation journey of the Western Cape Liquor Authority (WCLA), as we work to improve our efficiency and accessibility, and create value for our stakeholders.

The eLicence Portal forms part of a broader project - the development of an Online Client Services Platform for the WCLA. Future phases of this project will introduce additional features, such as being able to lodge applications online.

## Kindly note:

- Before logging in, a profile must be created (look out for the <u>Create Profile</u> button on the eLicence Portal landing page). The profile will be verified with an OTP (One Time Password) sent via email and SMS.
- To successfully create your profile, the contact details used must match the details on file for your licence. This means that you may need to first update the contact details for your licence by contacting the WCLA.
- A proxy/representative can create a profile on behalf of the licence holder. After logging in they will then be able to submit a request to link the profile to the relevant licence holder. This will require supporting documentation to be sent through to the WCLA so that we can ensure the proxy/representative is authorised.

If you have any queries, please contact 021 204 9805 or <u>eLicence@wcla.gov.za</u>. Technical support is only available during office hours, Monday to Friday between 08h00 and 16h00.

## Step 1: Access the eLicence Portal

• The eLicence Portal is accessible via <u>www.wcla.gov.za</u>. Look out for the <u>eLicence Login</u> button:

| 🌲 wcla.gov.za                    |                                      | 🖻 ★ 🕒                         |
|----------------------------------|--------------------------------------|-------------------------------|
| WESTERN CAPE<br>LIQUOR AUTHORITY |                                      | Search eLicence Login         |
| HOME ABOUT US V LICENSING V      | HAVE YOUR SAY Y POLICY & LEGISLATION | RESOURCES Y NEWS Y CONTACT US |
|                                  |                                      |                               |

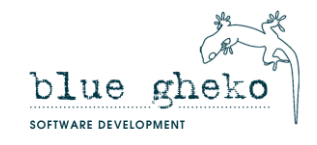

• Once <u>elicence Login</u> is clicked, the elicence Portal landing page will load:

|                  | Welcome, please login:                     |
|------------------|--------------------------------------------|
|                  | Email Address:                             |
| eLicence Portal  | Password: 💿                                |
|                  | I'm not a robot                            |
| WESTERN CAPE     | I forgot my password                       |
| LIQUOR AUTHORITY | Login Don't have a profile? Create Profile |
|                  | Don't have a profile? Create Profile       |

## Step 2: Create a Profile

• Click <u>Create Profile</u> and fill in the requested information. Contact details must match the information on file for the licence. Click <u>Register</u> and you will receive an email with a temporary password to log in.

| Please enter your personal details   First Name(s)*   Surname*   Identity No* or Passport No   Email Address*   Confirm Email Address*   Mobile No*   By registering on the elicence Portal, I agree to the WCLA's <u>Privacy Policy</u> .   Register   Register   Atready have a profile? Login                                                                                                    |                 | Create a Profile                                                                     |
|----------------------------------------------------------------------------------------------------|-----------------|--------------------------------------------------------------------------------------|
| ELicence Portal     Surname*     Identity No*        Imail Address*     Confirm Email Address*     Mobile No*     By registering on the elicence Portal, I agree to the WCLA's <u>Etrivacy Policy</u> .     Imail Address*     Imail Address*         Imail Address*                                                                                                    |                 | Please enter your personal details                                                   |
| eLicence Portal     Surname*     Identity No*     Identity No*     Inail Address*     Confirm Email Address*     Mobile No*     Image: Contract Contract C |                 | First Name(s)*                                                                       |
| WESTERN CAPE   LIQUOR AUTHORITY     Identity No*     Identity No*     Email Address*     Confirm Email Address*     Mobile No*     By registering on the elicence Portal, I agree to the WCLA's Privacy Policy.     Register    Already have a profile? Login                                                                                                    | eLicence Portal | Surname*                                                                             |
| WESTERN CAPE   LIQUOR AUTHORITY     Email Address*     Confirm Email Address*     Mobile No*     By registering on the eLicence Portal, I agree to the WCLA's Privacy Policy.     Register   Already have a profile? Login                                                                                                    |                 | Identity No* or Passport No                                                          |
| LIQUOR AUTHORITY       Confirm Email Address*         Mobile No*       By registering on the eLicence Portal. I agree to the WCLA's Privacy Policy.         Register       Already have a profile? Login                                                                                                    |                 | Email Address*                                                                       |
| Mobile No*          By registering on the eLicence Portal, I agree to the WCLA's Privacy Policy.         Register         Already have a profile? Login                                                                                                    |                 | Confirm Email Address*                                                               |
| By registering on the eLicence Portal, I agree to the WCLA's <u>Privacy Policy</u> .  Register  Already have a profile? Login                                                                                                    |                 | Mobile No*                                                                           |
| Register Already have a profile? Login                                                                                                    |                 | By registering on the eLicence Portal, I agree to the WCLA's <u>Privacy Policy</u> . |
| Already have a profile? Login                                                                                                    |                 | Register                                                                             |
|                                                                                                    |                 | Already have a profile? Login                                                        |
|                                                                                                    |                 |                                                                                      |

- If a "mismatched data" message pops up when you click <u>Register</u>, kindly click to download the form to update your contact details on record at the WCLA.
- The form (and supporting documents) must be emailed to <u>eLicence@wcla.gov.za</u> for authorisation.

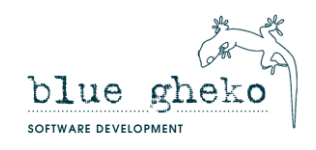

### Step 3: Verify the profile

- Once you have logged in, click <u>My Profile</u> and follow the links to verify the profile by requesting an OTP to be sent via SMS to your mobile number. The OTP can up to two minutes to arrive.
- The OTP must then be typed into the box on the screen and submitted.
- The email address would have already been verified when the account was created and temporary password sent via email.

#### Step 4: Link a Licence (ignore this step if you are the Licence Holder)

- If you are a proxy/representative for a licence holder, once you have registered and verified your profile, you must request that the licence holder be linked to your profile. If the linking is authorised, all licences held by the licence holder will be linked to your profile.
- To request the linking, simply follow the steps below:

Step 4.1: - Click on the My Profile menu option

- Step 4.2: Click on Licence Holder
- Step 4.3: Enter the WCP Number (Licence Number) of the licence holder's licence (if there is more than one licence, you can use any of the WCP Numbers). Once the licence has been found, click on <u>Link</u> to submit the request for your profile to be linked to the licence holder. All licences held by this licence holder will be linked to your profile.

| My Profile                         |                           | × |
|------------------------------------|---------------------------|---|
| Account                            | Link Licence Holder       |   |
| A Online Profile                   | Licence Number: WCP/ Find |   |
| <ul><li>Ø Licence Holder</li></ul> |                           |   |
| Application Detail                 |                           |   |
| Password                           |                           |   |
|                                    |                           |   |
|                                    |                           |   |
|                                    |                           |   |
|                                    |                           |   |
|                                    |                           |   |

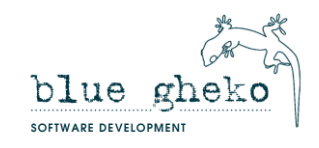

Step 4.4: - An email will be sent to you requesting supporting documentation to verify the request. Reply to this email with the relevant documentation.

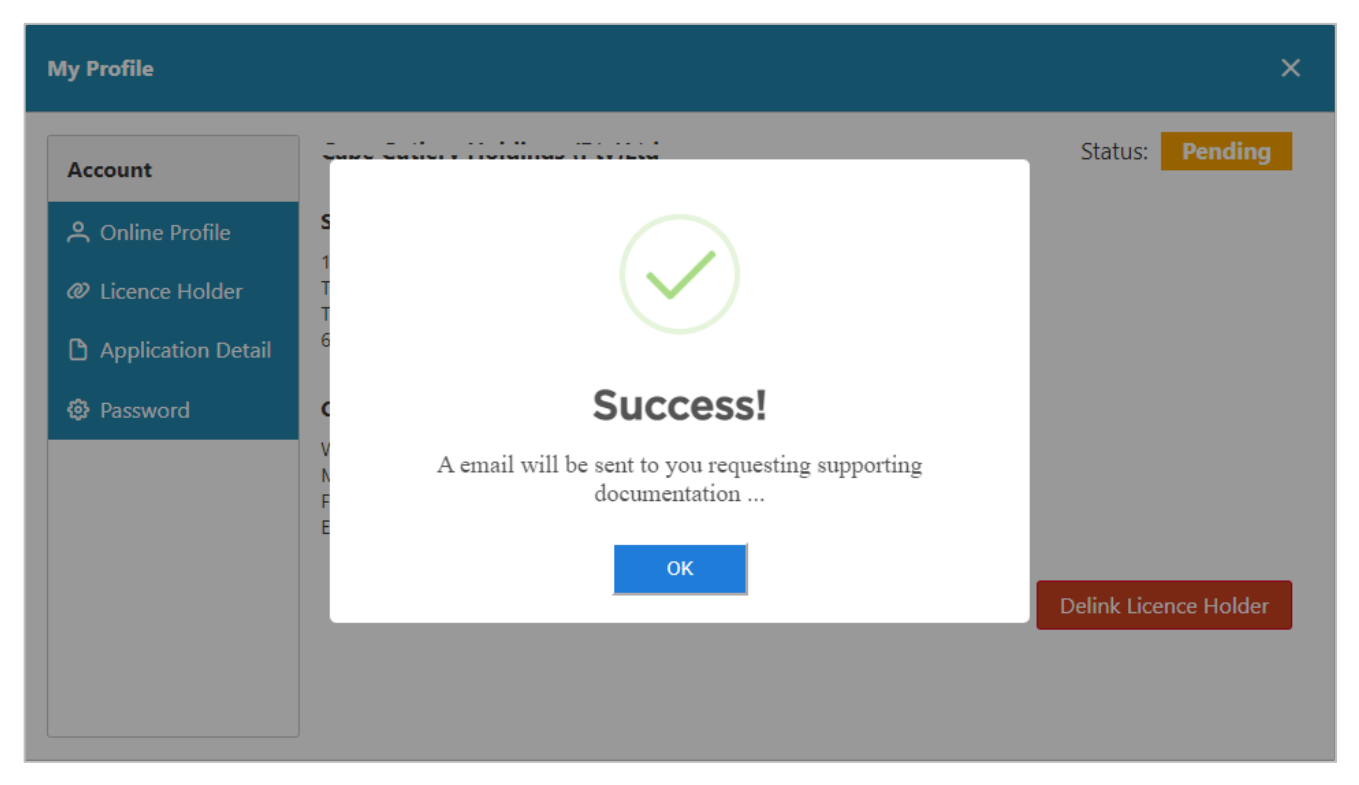

Step 4.4: - The authorisation for this step will be approved by the WCLA manually. As soon as your request has been approved, your licence will be linked to your profile. Authorisation can take up to two working days. Once authorised, you will receive an email confirming the linking to your profile.

• On the My Profile tab, the status of your linking request will be displayed:

| My Profile         |                                            |                | ×                     |
|--------------------|--------------------------------------------|----------------|-----------------------|
| Account            |                                            |                | Status: Authorized    |
| A Online Profile   | Street Address                             | Postal Address |                       |
| Ø Licence Holder   | TULBAGH<br>Tulbagh                         |                |                       |
| Application Detail |                                            |                |                       |
| 😳 Password         | Communication                              |                |                       |
|                    | Work:<br>Mobile:<br>Fax:<br>Email: ' C' C' |                | Delink Licence Holder |

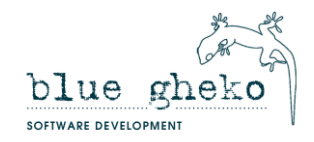

#### Step 5: View a Renewal Notice

• Step 5.1: - Click on the <u>My Licences</u> menu, which will open a box with your licence(s) listed:

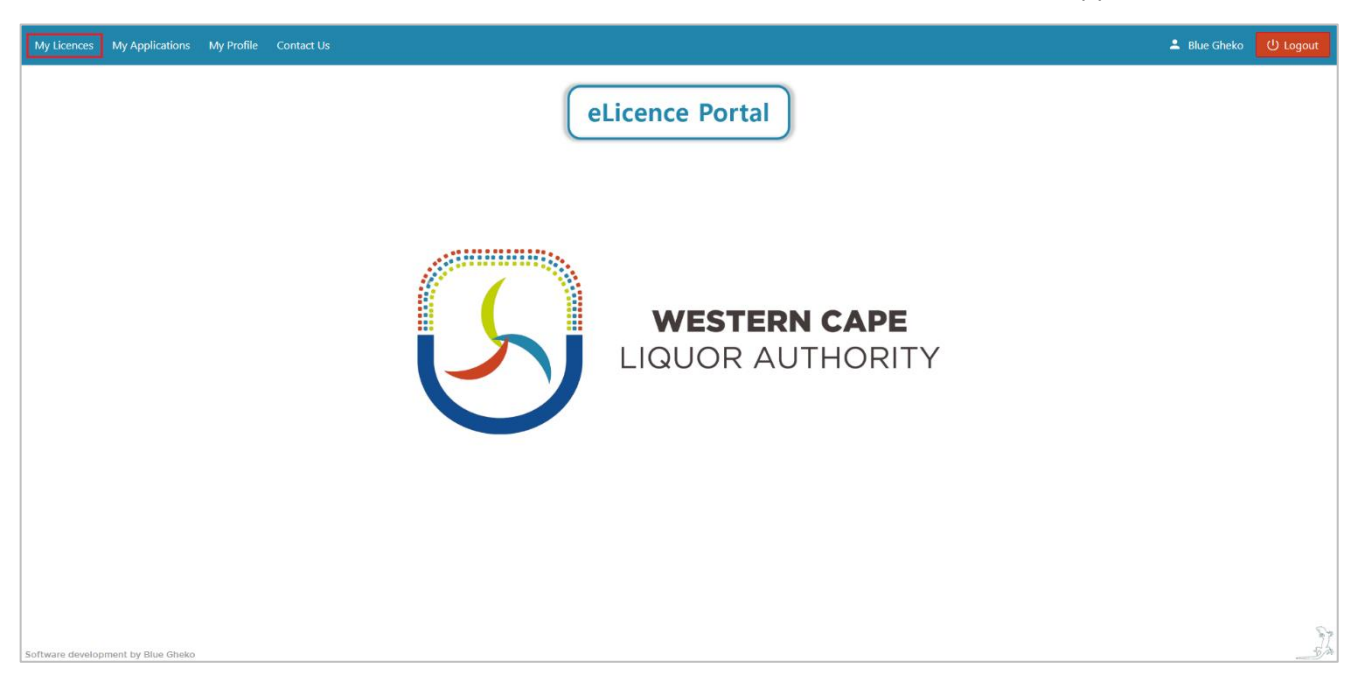

• Step 5.2: - Click on <u>Renewals</u>, which will open a list of renewals for each year. Click on <u>View</u> next to the year of the renewal notice you would like to view. The latest one will be at the top of the list. This will bring up the renewal notice. The fees will also be listed in the <u>Fee Outstanding</u> column.

| ly Licences My Applications    | My Profile Contact Us                                                                                                    | 💄 Blue | Gheko ( | ტ |
|--------------------------------|----------------------------------------------------------------------------------------------------|--------|---------|---|
|                                | eLicence Portal                                                                                                    |        |         |   |
|                                | My Licences                                                                                                    | ×      |         |   |
|                                | Vicences     Renewalk     12 Church Object TVLDACH (SOD)     VCP     12 Church Object TVLDACH (SOD)       Renewalk     WCP Vumber:     WCP/Q20101       Inspections     Licence Type:     Consumption On       Managers     Licence Holder:     Licence Interview (Crubagh)       Municipality:     Cape Winelands - District Municipality | lid    |         |   |
| vare development by Blue Gheko |                                                                                                    |        |         |   |

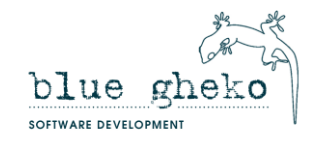

| My Licences                                        |              |                                                     |             |        |                 | ×            |
|----------------------------------------------------|--------------|-----------------------------------------------------|-------------|--------|-----------------|--------------|
| <ul> <li>Licences</li> <li>WCP, TED TET</li> </ul> | <br>Renewals | <del></del><br>5                                    |             |        |                 |              |
| Renewals                                           | Year         | Description                                         | Issue Date  | Notice | Fee Outstanding | Confirmation |
| Fines                                              | 2023         | Section 63 - Automatic Renewal Application (Annual) | 01 Oct 2022 | View   | Pay R5,372.00   | -            |
| Inspections<br>Managers                            | 2022         | Section 63 - Automatic Renewal Application (Annual) | 25 Oct 2021 | View   | 0.00            | -            |
|                                                    | 2021         | Section 63 - Automatic Renewal Application (Annual) | 30 Oct 2020 | View   | 0.00            | -            |
|                                                    | 2020         | Section 63 - Automatic Renewal Application (Annual) | 27 Oct 2019 | View   | 0.00            | -            |
|                                                    | 2019         | Section 63 - Automatic Renewal Application (Annual) | 01 Oct 2018 | View   | 0.00            | -            |
|                                                    | 2018         | Section 63 - Automatic Renewal Application (Annual) | 01 Oct 2017 | -      | 0.00            | -            |
|                                                    | 2017         | Section 63 - Automatic Renewal Application (Annual) | 01 Oct 2016 | -      | 0.00            | -            |
|                                                    | 2016         | Section 63 - Automatic Renewal Application (Annual) | 01 Oct 2015 | -      | 0.00            | -            |
|                                                    | 2015         | Section 63 - Automatic Renewal Application (Annual) | 22 Oct 2014 | -      | 0.00            |              |

• The renewal notice can be downloaded, saved and/or printed if required. Annexure A lists the payment options. Annexure B must be completed and sent back to the WCLA if any of the information is incorrect or if you need to update your details.

|                                                                                                    | 48901010101010101010101010101010101010101                                                                                                    |                                            |                                   |                                                                              |                                            | ANNEXURE -                    | В                                                |
|----------------------------------------------------------------------------------------------------|----------------------------------------------------------------------------------------------------|--------------------------------------------|-----------------------------------|------------------------------------------------------------------------------|--------------------------------------------|-------------------------------|--------------------------------------------------|
| VenSIBN BAR                                                                                                    | EASY PAYMENT OPTIONS AVAILABLE                                                                                                    | ANNEXURE - A                               |                                   | PLEASE CORRECT IN TH<br>EMAIL: LIQUOR.ENQUE<br>PLEASE COMPLETE IN BLOCK LEFT | HE PROVIDED BOX ON THE<br>RIESBWCLA.GOV.ZA | RIGHT HAND SIDE, AN           | D RETURN THIS FORM BY                            |
|                                                                                                    | Pay in Store                                                                                                    | Pay Online                                 | Scan to Pay                       |                                                                              |                                            | Licence holder                |                                                  |
| FORM 21A                                                                                                    |                                                                                                    |                                            |                                   | 5 4 M m m                                                                    | On record                                  |                               | New details                                      |
| NEWNAL LICENCE REVENAL MOTION                                                                                                    |                                                                                                    |                                            | Distant I                         | Full Name:                                                                   |                                            |                               |                                                  |
| DIENNIAL LICENCE RENEWAL NOTICE.                                                                                                    |                                                                                                    | Click here to pay                          | <b>被</b> 強                        | Fmoil Address:                                                               |                                            |                               |                                                  |
| FEES PAYABLE IN RESPECT OF A LIQUOR LICENCE FOR:                                                                                                    | 1176030000684040000                                                                                                    |                                            | Mable or Sanking                  |                                                                              | -                                          |                               |                                                  |
| THE TWO YEARS 2023 AND 2024<br>(REG. 30(1))                                                                                                    | 2                                                                                                    |                                            |                                   | Postal Address:                                                              | Belvile<br>7530                            |                               |                                                  |
|                                                                                                    | Provide the state has send a large state of the                                                                                                    |                                            |                                   | Identity Number:                                                             |                                            |                               |                                                  |
| OR AUTUORITY RECERCUCE NUMBER WCR/020022                                                                                                    | Number as per payment reference:                                                                                                    | appose into the tollowing bank account     | or the Aumonity using your Deence | Registration Number:                                                         |                                            |                               |                                                  |
| AND REFERENCE HUMBER: WUT/00002                                                                                                    |                                                                                                    |                                            |                                   |                                                                              |                                            |                               |                                                  |
| e of licensee:                                                                                                    | Bank Details                                                                                                    |                                            |                                   | Note that, in order to registe                                               | r for the new WCLA e-Licence Po            | nal, we will require your mai | ble number and email address as per this Annexur |
| ess of the licensed premises: Ess of the licensed premises: Ess of | Account Holder:                                                                                                    | Western Cape Liquor Aut                    | hority                            |                                                                              |                                            |                               |                                                  |
| residential or postal address has changed, please also supply the new address to the following e-mail address:                                                                                                    | Bank:                                                                                                    | Nedbank                                    | Second .                          |                                                                              |                                            | Licence details               |                                                  |
| nquiries®wcia.gov.za.)                                                                                                    | Account Number:                                                                                                    | 145 206 9883                               |                                   |                                                                              | On record                                  |                               | New details                                      |
|                                                                                                    | Branch:                                                                                                    | Cape Town                                  |                                   | Licence Type:                                                                | Consumption On                             |                               |                                                  |
| ay of licence: Consumption On                                                                                                    | Branch Code:                                                                                                    | 198 765                                    |                                   | Iroding As:                                                                  | Hags                                       |                               |                                                  |
| re hereby notified that the total renewal fees payable to the Western Cape Liauor Authority are:                                                                                                    | Payment Reference:                                                                                                    | WCP/030002                                 |                                   |                                                                              | Langebaan Waterfront                       |                               |                                                  |
|                                                                                                    | Amount Pavable:                                                                                                    | R 5 372                                    |                                   | Licenced Premises:                                                           | LANGEBAAN                                  |                               |                                                  |
| rial: R, payable on or before 31 December 2022                                                                                                    | , and an experience                                                                                                    |                                            |                                   |                                                                              | 7357                                       |                               |                                                  |
| se Nole:                                                                                                    |                                                                                                    |                                            |                                   |                                                                              |                                            |                               |                                                  |
| syment must be made by direct deposit into the following bank account of the Authority:                                                                                                    | For your convenience, you can now p                                                                                                    | ay your account at any of the retail store | s below with your 20-digit Payill |                                                                              |                                            | Licence representativ         | re .                                             |
|                                                                                                    | humber: 11/60300000664740000                                                                                                    |                                            |                                   |                                                                              | On record                                  |                               | New details                                      |
| Interview Western Cape Liquar Authority                                                                                                    | ACHERNALINE COMP                                                                                                    | Fillentin Observer                         |                                   | Full Name:                                                                   |                                            |                               |                                                  |
| unt number: 145 206 9883                                                                                                    | ACRERMANS PERMIR INNER                                                                                                    | Checkers fish                              |                                   | Mobile No:                                                                   |                                            |                               |                                                  |
| h code: 198 765                                                                                                    |                                                                                                    |                                            |                                   | Emoil Address:                                                               |                                            | 1                             |                                                  |
| e use your licence number (WCP/030002) as the reference on the deposit slip.                                                                                                    | Source Makro                                                                                                    | RHINO PEP Lacknigay                        |                                   | Pastal Address                                                               | Loevenstein                                |                               |                                                  |
| and have seen as a second from the second second second second second second second second second second second                                                                                                    | SHOPRITE BERADO /                                                                                                    |                                            |                                   | Postal Address:                                                              | BELLVILLE                                  |                               |                                                  |
| y email proof of payment to Finance@wcla.gov.za                                                                                                    |                                                                                                    |                                            |                                   | Identity Number:                                                             | / 333                                      |                               |                                                  |
| France lanses on 1. January of the very internent of which the continuote renewal fee is not oxid on or helper 31 December of                                                                                                    |                                                                                                    |                                            |                                   | Registration Number:                                                         |                                            |                               |                                                  |
| xeceding year. See section 62(2)(b).                                                                                                    | Mobile and Banking Footpaint - Terreley                                                                                                    | types that can be processed by sconning    | a the QR Code above.              |                                                                              |                                            |                               |                                                  |
|                                                                                                    |                                                                                                    | - processes of scores                      | ·····                             | Please Note:                                                                 |                                            |                               |                                                  |
| icence that has lapsed in this way becomes valid again only if the applicable renewal fee is paid along with a penalty of 50%                                                                                                    | mosterposs (P) SnapScan 200                                                                                                    | per 🛱                                      |                                   | A licensee who infends to<br>November 2022.                                  | subscribe to a blennial renewal            | cycle, must lodge with the    | Aumorry a notice in the form of Form 218 by no i |
| ad to be paid. See section 62(3)(a)(ii) and (ii).                                                                                                    | same. () subjective and                                                                                                    | Intel Victoria Vear                        |                                   |                                                                              |                                            |                               |                                                  |
|                                                                                                    |                                                                                                    | ISA                                        |                                   |                                                                              |                                            |                               |                                                  |
| licensee who has failed to pay the prescribed renewal fee on or before the last day of February of the year in respect of which                                                                                                    | Contraction of the local division of the local division of the loc |                                            |                                   |                                                                              |                                            |                               |                                                  |
| renewar tee had to be paid may, on or before 31 March of that year, apply in writing (on Form 21C) to the Chief Executive                                                                                                    |                                                                                                    |                                            |                                   |                                                                              |                                            |                               |                                                  |
|                                                                                                    | AR CAPITEC S MAN                                                                                                    |                                            |                                   |                                                                              | Signature of Lice                          | nce Holder / Represer         | totive                                           |
| ribed fee by a date to be determined by the Authority, subject to the payment of the renewal fee plus a penalty of 150%. See                                                                                                    | Serve Server                                                                                                    |                                            |                                   |                                                                              |                                            |                               |                                                  |
| on as determined to be determined by the Authority, subject to the payment of the renewal fee plus a penalty of 150%. See<br>on 63(4).                                                                                                    | area and a second                                                                                                    | _                                          |                                   |                                                                              | Date:                                      |                               | For Office U                                     |
| ibed fee by a date to be determined by the Authority, subject to the payment of the renewal leve but a penalty of 150%. See<br>n \$3(4).                                                                                                    | - Cont                                                                                                    | -                                          |                                   |                                                                              | Date:                                      |                               | For Office U                                     |

# Step 6: Pay Renewal Fees

• Click on the Pay R... button displaying the fee amount in the <u>Fee Outstanding</u> column. This will direct you to the Pay@ payment gateway where your account number and the payment amount will be pre-populated.

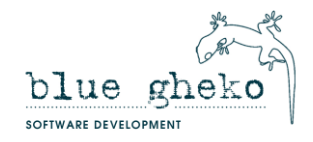

| My Licences                                         |          |                                                     |             |        |                 | ×            |
|-----------------------------------------------------|----------|-----------------------------------------------------|-------------|--------|-----------------|--------------|
| <ul> <li>Licences</li> <li>WCP, ULL 10 1</li> </ul> | Renewals | 5                                                   |             |        |                 |              |
| Renewals                                            | Year     | Description                                         | Issue Date  | Notice | Fee Outstanding | Confirmation |
| Fines                                               | 2023     | Section 63 - Automatic Renewal Application (Annual) | 01 Oct 2022 | View   | Pay R5,372.00   |              |
| Inspections<br>Managers                             | 2022     | Section 63 - Automatic Renewal Application (Annual) | 25 Oct 2021 | View   | 0.00            | -            |
|                                                     | 2021     | Section 63 - Automatic Renewal Application (Annual) | 30 Oct 2020 | View   | 0.00            | -            |
|                                                     | 2020     | Section 63 - Automatic Renewal Application (Annual) | 27 Oct 2019 | View   | 0.00            | -            |
|                                                     | 2019     | Section 63 - Automatic Renewal Application (Annual) | 01 Oct 2018 | View   | 0.00            | -            |
|                                                     | 2018     | Section 63 - Automatic Renewal Application (Annual) | 01 Oct 2017 | -      | 0.00            | -            |
|                                                     | 2017     | Section 63 - Automatic Renewal Application (Annual) | 01 Oct 2016 | -      | 0.00            | -            |
|                                                     | 2016     | Section 63 - Automatic Renewal Application (Annual) | 01 Oct 2015 | -      | 0.00            | -            |
|                                                     | 2015     | Section 63 - Automatic Renewal Application (Annual) | 22 Oct 2014 | -      | 0.00            | - •          |

• Please see the available Payment Partners and Solutions listed below:

| ← → C ☆ 🔒 payat.io/qr/117603000                                                           |                                                                              | Q @ ☆ □ : |
|-------------------------------------------------------------------------------------------|------------------------------------------------------------------------------|-----------|
|                                                                                           | LIGUOR AUTHORITY                                                             | •         |
|                                                                                           | Hello P***** F****** D* K****(117603000<br>Amount to pay: R 5,372.00         |           |
|                                                                                           |                                                                              |           |
|                                                                                           | Scan and pay with any of your favourite supported apps                       |           |
|                                                                                           | (abaa) ABSA 🌑 Capitec 😚 FNB 🌒 MasterPass 🕅 Nedbank 🤻 RMB 🥲 SnapScan Z Zapper |           |
|                                                                                           | or select one of our other payment options.                                  |           |
|                                                                                           |                                                                              | C         |
| Pay@ Website   Terms & Conditions   Proce<br>Veur Payment Patrier<br>Veur Payment Patrier | assing Policy   Service Terms<br>Dights Reserved                             |           |

## Step 7: Download Confirmation of Renewal

- In the <u>Confirmation</u> column, click the link to download a Confirmation of Renewal document.
- Payments can take up to 24 hours to be authorised and reflect on your eLicence profile.
- If a payment does not reflect within the given timeframe, please contact us via the Contact Us tab.

If you have any queries, please contact 021 204 9805 or <u>eLicence@wcla.gov.za</u>. Technical support is only available during office hours, Monday to Friday between 08h00 and 16h00.

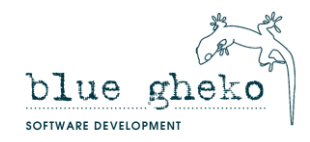